## How to assign a guest user from MyCWU

- 1. From your MyCWU account:
  - a. From the homepage, in the Financial Aid Toolbox section, select 'Make A Payment'

| Helds and To Dos                                                                               |                                                                  | 0 0+                                              | Senice Outages and Closure  |                                                                                                    | 0 0*                                                | Academic Standing                                |                                 | 0 0 .                     | - C                      |
|------------------------------------------------------------------------------------------------|------------------------------------------------------------------|---------------------------------------------------|-----------------------------|----------------------------------------------------------------------------------------------------|-----------------------------------------------------|--------------------------------------------------|---------------------------------|---------------------------|--------------------------|
| Holds                                                                                          | To Do List                                                       |                                                   | Outages and Closures        | a p 0546                                                                                                    |                                                     | $\frown$                                         |                                 |                           |                          |
| Academic Toolbax                                                                               |                                                                  | 0 0-                                              | TeamDynamix Outage Feb. 19  | 10.9,2010                                                                                                    |                                                     | Warning                                          | ademic Warning: A stud          | ent who has been in good  |                          |
| Class Search                                                                                   | My Academics                                                     |                                                   | lloce                       |                                                                                                    |                                                     |                                                  | GPA for the previous of         | puarter is below 2.0.     |                          |
| Wy Enrolment                                                                                   | My Planter                                                       |                                                   | E feet -                    |                                                                                                    |                                                     | $\smile$                                         |                                 |                           |                          |
|                                                                                                |                                                                  |                                                   | R Automa                    |                                                                                                    |                                                     | Information Center                               |                                 | 0 0 -                     |                          |
| Classifieds                                                                                    |                                                                  | 0.0+                                              | Addications                 | Connection Court Robuston                                                                                                    | 1                                                   | FERPA Restrictions                               | Personal In                     | formation                 |                          |
| eb 20 Roommate needed for Spring ar                                                            | ndör Summer months af the Gro                                    | NU SALENCY                                        | Qualitics                   | Faculty/Staff Outlook                                                                                                    |                                                     | Testa                                            |                                 | 0.03                      |                          |
| Needing a roommate at The Gro                                                                  | we Apartments for the                                            |                                                   | Student Outlook             | Disability Services Portal                                                                                                    |                                                     | No Tankini artise front                          |                                 |                           |                          |
| eb 18 Tamale Pre-Gale<br>ME C h A, and the Psychology d                                        | lub have joined tog                                              | Langmack                                          | 3                           | Wildcat Career Network                                                                                                    |                                                     |                                                  |                                 |                           |                          |
| eb 17 2001 Honda Civic                                                                         | ir car bas 511 357                                               | Erica Zapian                                      | S Financial Tool            |                                                                                                    | 0 0*                                                | Add a Task                                       |                                 |                           |                          |
| eb 17 2907 Honda Accord                                                                        | te salt, trans a, t toport                                       | Karen Allen                                       | Accept/Decline Awards       | Account Inquiry                                                                                                    |                                                     | Show a rask Show Al                              | Ennanced.                       |                           | -                        |
| 2007 Honda Accord for sale Ant<br>eb 11 In Need Of Bidy Monitor for Can                        | tag: 123,000 miles. I<br>cer Patent - Please Consider            | Lucinda Lunstrum                                  | View Financial Aid          | Make a Payment                                                                                                    |                                                     | Other Links                                      |                                 | 0 0 1                     |                          |
| Looking for a baby monitor for a                                                               | catcer patient re                                                | Chule Kan Ered                                    | Admission Toolbox           |                                                                                                    | 0 0 *                                               | Advising Resources                               | Make a Payment (Credit<br>Card) | Make a Payment (E-Chock)  |                          |
| Leolong for anyone who is not u                                                                | sing or done with a _                                            | Summer and                                        | Accept Admission            | Application Status                                                                                                    |                                                     | University Catalog                               | Classes and Colendars           | Diving                    |                          |
| eb og Psychology 101 Text Book<br>&nbsp.Exploring Psychology wilt                              | h Updates on OSM-58n                                             | Terry Alkzie                                      | Evaluate My Transfer Credit | View What if Report                                                                                                    |                                                     | Health & Welness                                 | Housing                         | Scholarship               |                          |
| an 05 Found Perscription Glasses                                                               | the pare paried o                                                | Dianne Serrico                                    | Graduation Toolbox          |                                                                                                    | 0 0*                                                | A to Z CWU.edu Search<br>Watcat Shoe             | Graduate Studies                | SURC                      |                          |
| eb 04 *** NIB Left Handed Bass Gutar                                                           | \$100 ***                                                        | Doreen Harrington                                 | Graduation Requirements     | Applying for Graduation                                                                                                    |                                                     | Report Behaviors of Concer                       | n CWU Service Desk              | Osline Learning Resources |                          |
| Sells for \$200 -Edge 09 Bass - 0<br>eb 02 Snowmobile Coat - Lades size -                      | Diassic Black Lefty<br>L                                         | Rhonda Schmidt                                    | Commencement Information    |                                                                                                    |                                                     | Mep-Works                                        |                                 |                           |                          |
| Reima Warrior Ladies shownot                                                                   | bile cost for sale. Siz                                          |                                                   |                             |                                                                                                    |                                                     | University Directory                             |                                 | 0 01                      |                          |
| New All Clocussions   🔯 Feed -                                                                 |                                                                  |                                                   |                             |                                                                                                    |                                                     |                                                  |                                 |                           |                          |
| Travel                                                                                         |                                                                  | 0 0 *                                             |                             |                                                                                                    |                                                     |                                                  | (2)                             |                           |                          |
| Select 'Auth<br>My Account<br>Account Activ                                                    | Payments                                                         | e <b>rs'</b>                                      | Payment Me                  | thods Agre                                                                                                    | ements                                              | Authoriz                                         | ed Users                        |                           |                          |
| My Account<br>Account Activ                                                                    | Payments<br>ity Perso                                            | sers'<br>onal Profile                             | Payment Me                  | thods Agre                                                                                                    | ements                                              | Authoriz                                         | ed Users                        | _                         |                          |
| My Account<br>Account Activ                                                                    | Payments<br>ity Perso                                            | ers'                                              | Payment Me                  | thods Agre                                                                                                    | ements                                              | Authoriz                                         | ed Users                        | -                         |                          |
| Account Activ                                                                                  | Payments<br>rity Perso<br>Alerts<br>at this time.                | ers'                                              | Payment Me                  | thods Agre<br>Account<br>urrent Accour                                                                                                    | ements<br>t Statu                                   | Authoriz                                         | ed Users                        |                           |                          |
| Account Activ<br>Account Activ<br>Account Activ<br>No alerts<br>Announce                       | Alerts<br>at this time.                                          | ers'                                              | Payment Me                  | thods Agre<br>/ Account<br>urrent Account<br>tudent Account<br>Balance:                                                                       | ements                                              | Authoriz                                         | ed Users                        |                           | \$124.                   |
| Account Activ<br>Account Activ<br>Account Activ<br>No alerts<br>Announce<br>Welcom             | Alerts<br>ements<br>et! To the ne                                | ers'<br>onal Profile<br>ew this is I              | Payment Me<br>My<br>C<br>S  | thods Agre<br>Account<br>urrent Accourt<br>tudent Account<br>Balance:<br>Estimated Finar                                                      | ements<br>t Statu                                   | Authoriz<br>IS<br>d:                             | ed Users                        |                           | \$124.<br>\$33.          |
| Account Activ<br>Account Activ<br>Account Activ<br>No alerts<br>Announce<br>Welcom<br>we do th | Alerts<br>ements<br>el! To the ne<br>ings payme                  | ers'                                              | Payment Me                  | thods Agre<br>/ Account<br>urrent Account<br>tudent Account<br>Balance:<br>Estimated Finan                                                    | ements<br>t Statu<br>ncial Aid                      | Authoriz<br>IS<br>d:                             | ed Users                        |                           | \$124.<br>\$33.          |
| Account Activ<br>Account Activ<br>Account Activ<br>No alerts<br>Announce<br>Welcom<br>we do th | Alerts<br>at this time.<br>ements<br>e!! To the ne<br>ings payme | ers'<br>mal Profile<br>ew this is I<br>nt system  | Payment Me                  | thods Agre<br>(Account<br>urrent Accourt<br>tudent Account<br>Balance:<br>Estimated Finan<br>Balance Includi                                  | ements<br>t Statu<br>ncial Aid                      | Authoriz<br>IS<br>d:<br>mated Aid:               | ed Users                        |                           | \$124.<br>\$33.<br>\$90. |
| Account Activ<br>Account Activ<br>Account Activ<br>No alerts<br>Announce<br>Welcom<br>we do th | Alerts<br>at this time.<br>ements<br>e!! To the neings payme     | ers'<br>onal Profile<br>ew this is I<br>nt system | Payment Me                  | thods Agre<br>(Account<br>urrent Accourt<br>tudent Account<br>Balance:<br>Estimated Finar<br>Balance Includi                                  | ements<br>t Statu<br>ncial Air<br>ng Estin<br>t Vie | Authoriz<br>IS<br>d:<br>mated Aid:<br>ew Account | ed Users                        |                           | \$124.<br>\$33.<br>\$90. |
| Account Activ<br>Account Activ<br>Account Activ<br>No alerts<br>Announce<br>Welcom<br>we do th | Alerts<br>ements<br>el! To the ne<br>ings payme                  | ers'                                              | Payment Me                  | thods Agre<br>/ Account<br>urrent Account<br>tudent Account<br>Balance:<br>Estimated Finan<br>Balance Includi<br>lake a Paymen<br>rm Balances | ements<br>t Statu<br>ncial Ain<br>ng Estin<br>t Vie | Authoriz<br>IS<br>d:<br>mated Aid:<br>ew Account | ed Users                        |                           | \$124.<br>\$33.<br>\$90. |

c. Click on the 'Add Authorized User' dropdown, enter the email address and select whether you would like the authorized user to be able to view your payment history and

account activity.

| My Account Pa                                                                       | yments                                                                                                    |                                                                                                    |                                                                                                |                                                                                                 |                                                                                                    |
|-------------------------------------------------------------------------------------|----------------------------------------------------------------------------------------------------|----------------------------------------------------------------------------------------------------|------------------------------------------------------------------------------------------------|-------------------------------------------------------------------------------------------------|----------------------------------------------------------------------------------------------------|
| Account Activity                                                                    | Personal Profile                                                                                                    | Payment Methods                                                                                                    | Agreements                                                                                     | Authorized Users                                                                                |                                                                                                    |
| Authorized                                                                          | Users                                                                                                    |                                                                                                    |                                                                                                |                                                                                                 |                                                                                                    |
| Thank you. Th                                                                       | e authorized user ha                                                                                                   | s been removed.                                                                                                    |                                                                                                |                                                                                                 |                                                                                                    |
| From this pag<br>with the Fami<br>third party wit<br>account inforr<br>payment meth | e, you can give other<br>ly Educational Rights<br>hout your written con<br>nation and make pay<br>lods, academic recor | s (parents, employers,<br>and Privacy Act of 197<br>sent. Adding an author<br>ments on your behalf.<br>ds, or other personal ir | etc.) the ability t<br>4 (FERPA), your<br>rized user is you<br>Please note that<br>nformation. | o access your accoun<br>student financial reco<br>r written consent that<br>authorized users DO | it information. In compliance<br>ords may not be shared with a<br>an individual may view your<br>NOT have access to your stored |
| Current A                                                                           | uthorized Users                                                                                                    |                                                                                                    |                                                                                                |                                                                                                 |                                                                                                    |
| ▼ Add Autho                                                                         | orized User                                                                                                    |                                                                                                    |                                                                                                |                                                                                                 |                                                                                                    |
| E-mail address                                                                      | of the authorized user:                                                                                                |                                                                                                    |                                                                                                | @cwu.edu                                                                                        | ]                                                                                                    |
| Would you like<br>and account ac                                                    | to allow this person to<br>tivity?                                                                                     | view your payment histor                                                                                                    | y 🖲 Yes 🔘                                                                                      | No                                                                                              |                                                                                                    |
| Continue                                                                            | Cancel                                                                                                    |                                                                                                    |                                                                                                |                                                                                                 |                                                                                                    |

d. Select the 'I agree' checkbox to agree to the terms. Then select 'Continue'.

| ount Activity                                             | Personal Profile Payment Methods Agreements Authorized Users                                                                                                    | ++++                        |
|-----------------------------------------------------------|----------------------------------------------------------------------------------------------------|-----------------------------|
| Agree                                                     | ment to Add Authorized User                                                                                                    |                             |
| The e-m<br>wish to g                                      | ail address you provided already exists in our system and is registered to land the system and is registered to land the system. This indicates the system and the system are system and the system are system and the system are system and the system are system and the system are system and the system are system and the system are system and the system are system and the system are system are system and the system are system and the system are system are system | ates that<br>hom you        |
| l hereby au<br>ability to vi<br>and/or che<br>responsible | ithorize <b>Central Washington University</b> to grant <b>construction</b> partial access to my accounts, incl<br>ew my payment history and/or make payments accordingly. My payment methods, billing statements, and credi<br>cking account information will remain confidential and hidden from all other users. I understand that I am still prin<br>e for ensuring that all my accounts are paid on time and in full.                                                                                                    | luding<br>it card<br>narily |
| This agreer                                               | ment is dated Friday, April 22, 2016.                                                                                                    |                             |
| For fraud d                                               | letection purposes, your internet address has been logged:                                                                                                    |                             |
|                                                           | at 4/22/16 11:00:50 AM PDT                                                                                                    |                             |
| ANY FALS<br>FELONY P<br>PROSECU                           | E INFORMATION ENTERED HEREON CONSTITUTES AS FRAUD AND SUBJECTS THE PARTY ENTERING S<br>PROSECUTION UNDER BOTH FEDERAL AND STATE LAWS OF THE UNITED STATES. VIOLATORS WILL BI<br>ITED TO THE FULLEST EXTENT OF THE LAW.                                                                                                    | SAME TO<br>E                |
| Please che                                                | eck the box below to agree to the terms and continue.                                                                                                    |                             |
| 🔲 l Agree                                                 | <u>ן ר</u> נ                                                                                                    |                             |
| Print Ag                                                  | reement Continue Cancel                                                                                                    |                             |
|                                                           |                                                                                                    |                             |
|                                                           |                                                                                                    |                             |
|                                                           |                                                                                                    |                             |
|                                                           |                                                                                                    |                             |

e. The owner of the email address that you are authorizing will be sent two emails. One contains the username, the other contains their temporary password. When they select

| the link, th | iey will be taken to | TouchNet, | where they will | enter their | username a | and |
|--------------|----------------------|-----------|-----------------|-------------|------------|-----|
| temporary    | password.            |           |                 |             |            |     |

| t Account Suite. This site is a 24x7<br>king payments and managing their<br>ID and Password. Parents,<br>tem require student permission via |
|----------------------------------------------------------------------------------------------------|
| ID and Password. Parents,<br>tem require student permission via                                                                             |
| any questions about the system,                                                                                                    |
|                                                                                                    |
|                                                                                                    |
|                                                                                                    |
|                                                                                                    |
| y payment.                                                                                                    |
| ents, employers, etc) to make                                                                                                    |
| 1                                                                                                    |

f. They will then enter a new password and retype the password. Then select 'Save'.

| Due Elle De form                                                    |  |
|---------------------------------------------------------------------|--|
| Profile Setup                                                       |  |
| For security reasons, please change your password.                  |  |
| Name and E-mail Address                                             |  |
| **Indicates required fields                                         |  |
| Your login ID:                                                      |  |
| *First Name:                                                        |  |
| *Last Name:                                                         |  |
| E-mail address:                                                     |  |
| Alternate e-mail address:                                           |  |
| Password Change                                                     |  |
| *Enter your new password:                                           |  |
| (minimum 7 characters and at least one number or special character) |  |
| *Confirm your new password:                                         |  |

g. They will be directed to the account that they are an authorized user on. From here they can make a payment or view account history (if they were given permission earlier).

| Profile changes were saved.      |                                      |         |
|----------------------------------|--------------------------------------|---------|
| Account Alerts                   | My Account                           |         |
| No alerts at this time.          | Current Account Status               |         |
| Announcements                    | Student Account<br>Balance:          | \$124.2 |
| Welcome!! To the new this is how | Estimated Financial Aid:             | \$33.3  |
| we do things payment system!     | Balance Including Estimated Aid:     | \$90.9  |
|                                  | Make a Payment View Account Activity |         |
|                                  | Term Balances                        |         |
|                                  | Eall 2015                            | \$40.9  |